## **TaxWise® Online Learning Portal**

## **Adding and Printing Client Letters**

Client Letters allow you to communicate with your clients about their tax returns. TaxWise Online enables you to print a letter with each return. You can add a standard letter, customize an existing client letter, or create your own.

The client letters include information about:

- Tax preparer's contact information •
- Federal refund, balance or amount due
- Related state return information
- Where to mail the tax return

Prior to the 2022 filing season, the client letter was printed separate from the tax return. Starting with the 2022 filing season, you will be able to print your client letter along with your return. As part of this enhancement, you will also be able to add your client letters as part of your Return Templates.

## Adding Client Letters to a Return

To add a client letter to a return:

1. From an open return, under the Loaded Forms section, click the Add a Client Letter icon.

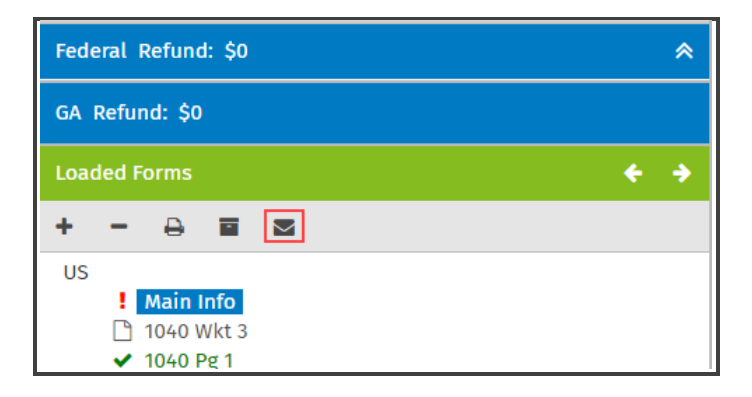

2. TaxWise Online displays the Add a Client Letter dialog box. Listed you will see the default Client Letter templates, as well as any custom templates you have created. Click the + icon next to the letter you want to add for this return.

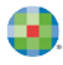

| Add a Cl  | lient Letter         |   |
|-----------|----------------------|---|
| Search Fo | or:                  |   |
|           | Clear                |   |
|           | Client Letter        |   |
| +         | 1040 Cover Sheet     | Â |
| +         | 1040 Letter          |   |
| +         | 1065 Letter          |   |
| +         | 1120S Letter         | L |
| +         | Business Cover Sheet |   |
| +         | Engagement Letter    |   |
| +         | Privacy Policy       | Ţ |

**3.** TaxWise Online displays a confirmation message stating that the Client letter was successfully assigned to the return. Repeat the process to add additional client letters. Click **Close** when done.

| Add a Cl  | lient Letter                                           | Â        |
|-----------|--------------------------------------------------------|----------|
| Search Fo | pr:                                                    | Clear    |
|           |                                                        | Cicar    |
|           | Client Letter                                          |          |
| +         | 1040 Cover Sheet                                       | <b>^</b> |
| +         | 1040 Letter                                            |          |
| +         | 1065 Letter                                            |          |
| +         | 1120S Letter                                           |          |
| +         | Business Cover Sheet                                   |          |
| +         | Engagement Letter                                      |          |
| +         | Privacy Policy                                         |          |
| •         | - · · · · ·                                            |          |
|           | Client letter was successfully assigned to the return. |          |
|           |                                                        | Close    |
|           |                                                        |          |

**4.** Once you close the Add a Client Letter dialog box, you will see the client letters at the top of the Loaded Forms section.

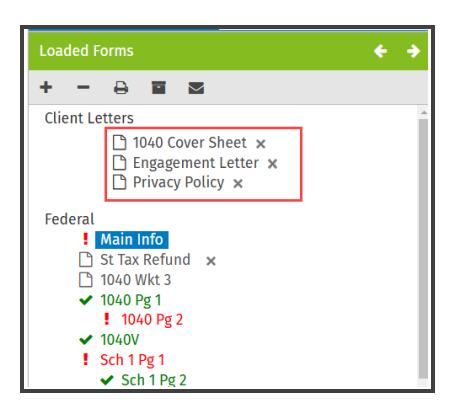

## **Printing Client Letters**

You can print client letters as part of your return or independently.

To print just the client letter:

1. From the Loaded Forms section, click the client letter.

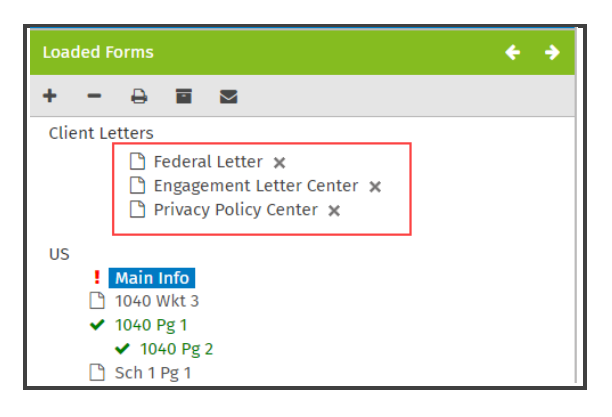

**2.** TaxWise Online displays the Client Letter Preview dialog box. From the Client Letter Preview dialog box, choose to download or print the return by selecting the corresponding icon in the upper right corner.

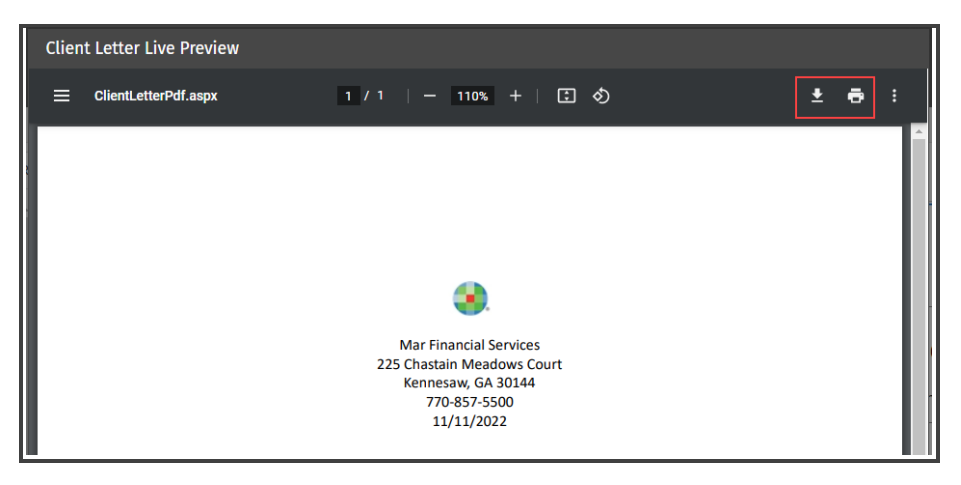

You can print the client letter when printing your return. To do so:

- 1. Click the Print Return button.
- **2.** TaxWIse Online displays the Print dialog box. Adjust your print preferences if needed. You can select one of the following options to print the client letters:
  - Select Print all completed Federal, State Bank forms and Client Letters.
  - Select **Client Letters**, along with your other Print Sets.

| Print                                                                              | × |  |  |
|------------------------------------------------------------------------------------|---|--|--|
| Select the Print Set(s) you want to print for the selected returns.<br>Print Sets: |   |  |  |
| Print all completed Federal, State, Bank forms and Client Letters                  |   |  |  |
| Select All                                                                         | ^ |  |  |
| Client Letters                                                                     |   |  |  |
| Federal Copy to be Mailed                                                          |   |  |  |
| File Copy                                                                          |   |  |  |
| Signature Pages                                                                    |   |  |  |
|                                                                                    | • |  |  |